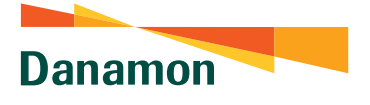

A member of 💽 MUFG , a global financial group

## HOW TO REGISTER D-BANK PRO APPLICATION

Things to consider before downloading and activating D-Bank PRO application

- 1. Make sure your internet connection signal/network is stable and data quota is available
- 2. Make sure you use the mobile number registered in Danamon system
- 3. Prepare your Debit/ATM/Credit Card & ATM PIN when activating

Selamat Datang di D-Bank PRO

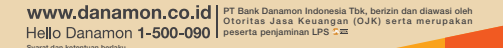

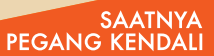

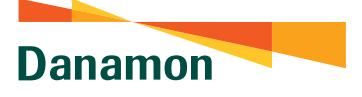

A member of 💽 MUFG , a global financial group

## Following are the steps for registering D-Bank PRO:

Download & install the D-Bank PRO application on Google Playstore or Appstore

Open the D-Bank PRO app

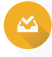

Select Activation with Debit/ATM/Credit Card and click Register now

Enter the ATM card number and ATM PIN that has been activated

SMS verification

- If the data is valid, it will enter the screen to verify the cellphone number and click "Send SMS"
- Next, you will be directed to the SMS sending menu with the provided SMS format template
- If the cellphone number is valid, a successful verification pop up will appear

## Create mPIN:

- Enter email and create password
- Input the OTP received by the customer in the email entered then click "Continue"
- If the OTP is valid, it will proceed to the screen to create mPIN

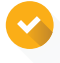

Activation is successful and a successful pop up appears. Click "Continue" to log back in. The D-Bank PRO application can already be used for transactions

Info: bdi.co.id/infodbankpro

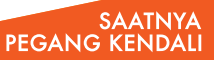